### **>>Evaluación Docente**

# Concurso de Acceso para Cargos Directivos y de Especialistas 2022 - 2023

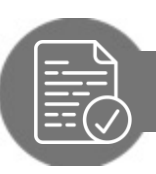

Pautas para revisar el Informe Individual de Resultados (IIR)

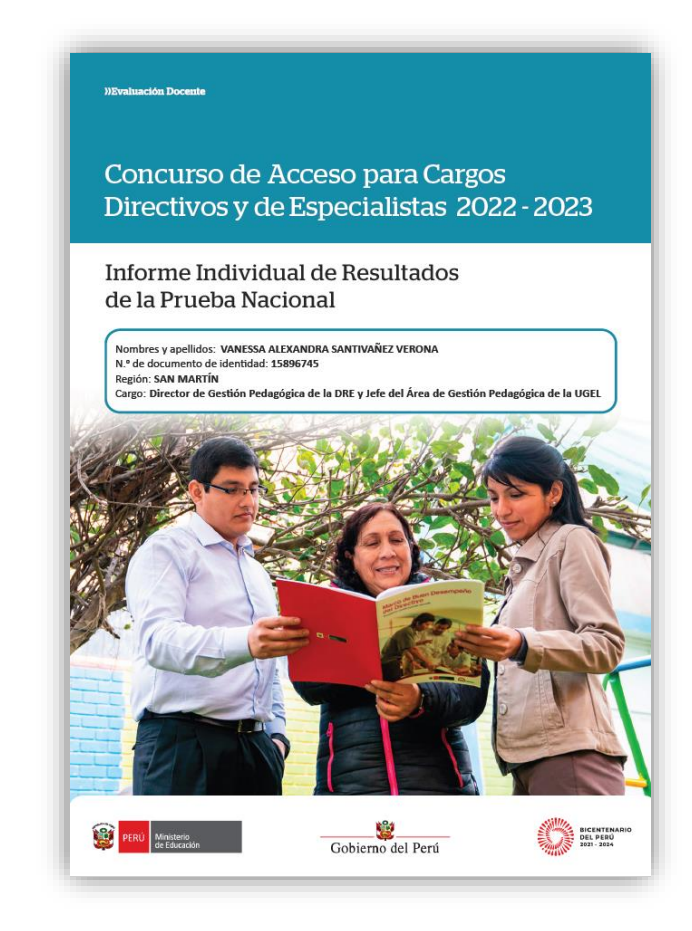

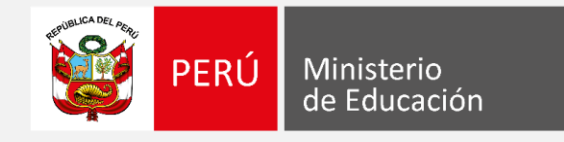

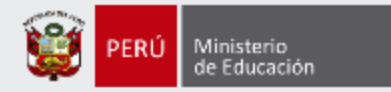

### iEstimado(a), profesor(a)!

Como parte del Concurso de Acceso para Cargos Directivos y de Especialistas 2022 - 2023, los docentes evaluados tendrán acceso a un *Informe Individual de Resultados*. En ese documento, que es personal y confidencial, le presentaremos el detalle sus resultados en la Prueba Nacional (PN).

Con estas pautas, queremos ayudarlo(a) a revisar de manera adecuada la información enviada mediante el *Informe Individual de Resultados*, de modo que aproveche su contenido para identificar sus fortalezas y oportunidades de mejora para analizarlas en beneficio de su desarrollo profesional.

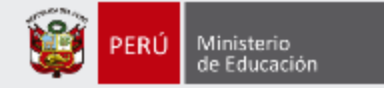

# En la carátula encontrará **sus datos** de identificación.

#### »Evaluación Docente

Concurso de Acceso para Cargos Directivos y de Especialistas 2022 - 2023

Informe Individual de Resultados de la Prueba Nacional

Nombres y apellidos: VANESSA ALEXANDRA SANTIVAÑEZ VERONA N.º de documento de identidad: 15896745 Región: SAN MARTÍN Cargo: Director de Gestión Pedagógica de la DRE y Jefe del Área de Gestión Pedagógica de la UGEL

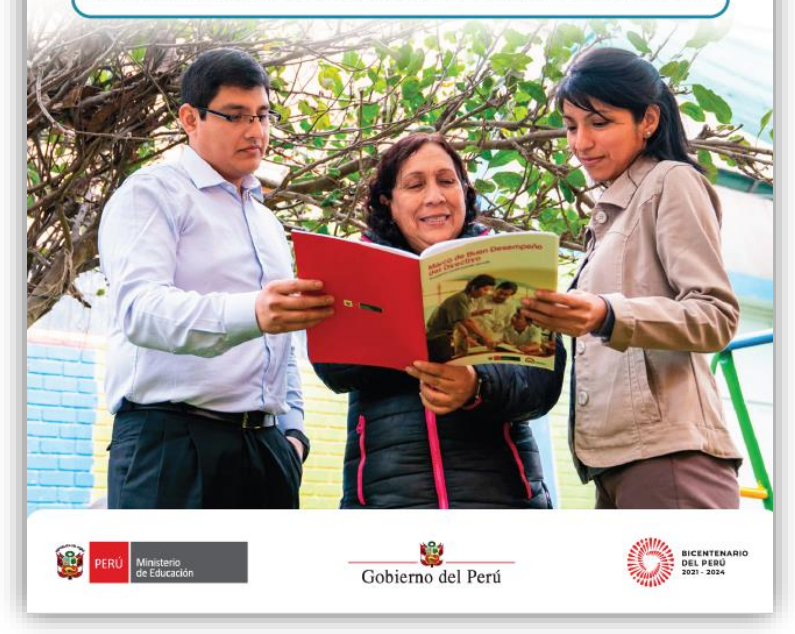

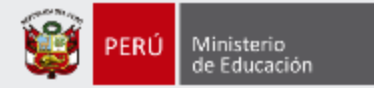

En la primera parte, se presentan indicaciones para **descargar** la prueba que rindió. Además, encontrará algunas **orientaciones** para aprovechar mejor el contenido del IIR.

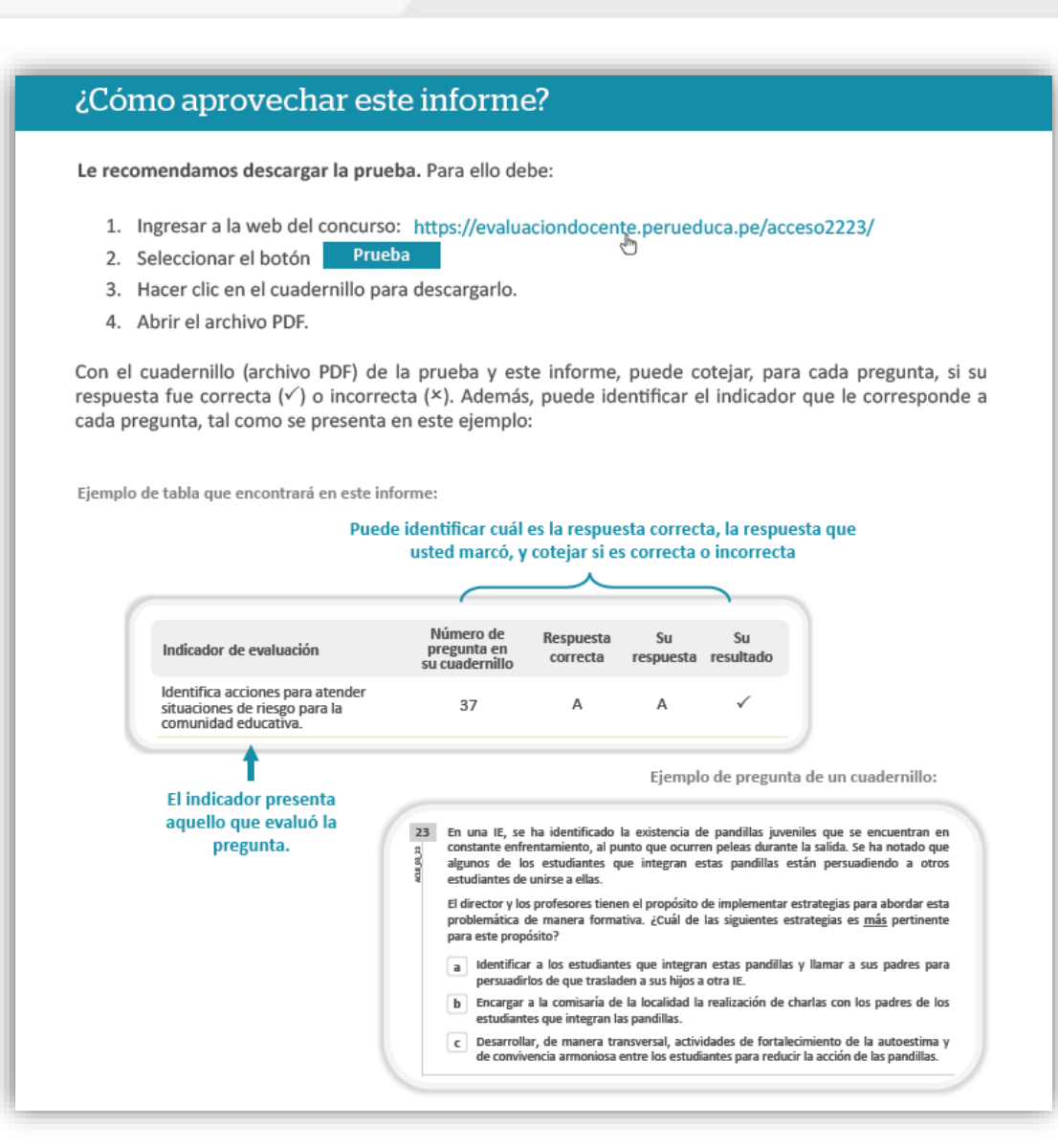

Pautas para revisar el Informe Individual de Resultados (IIR)

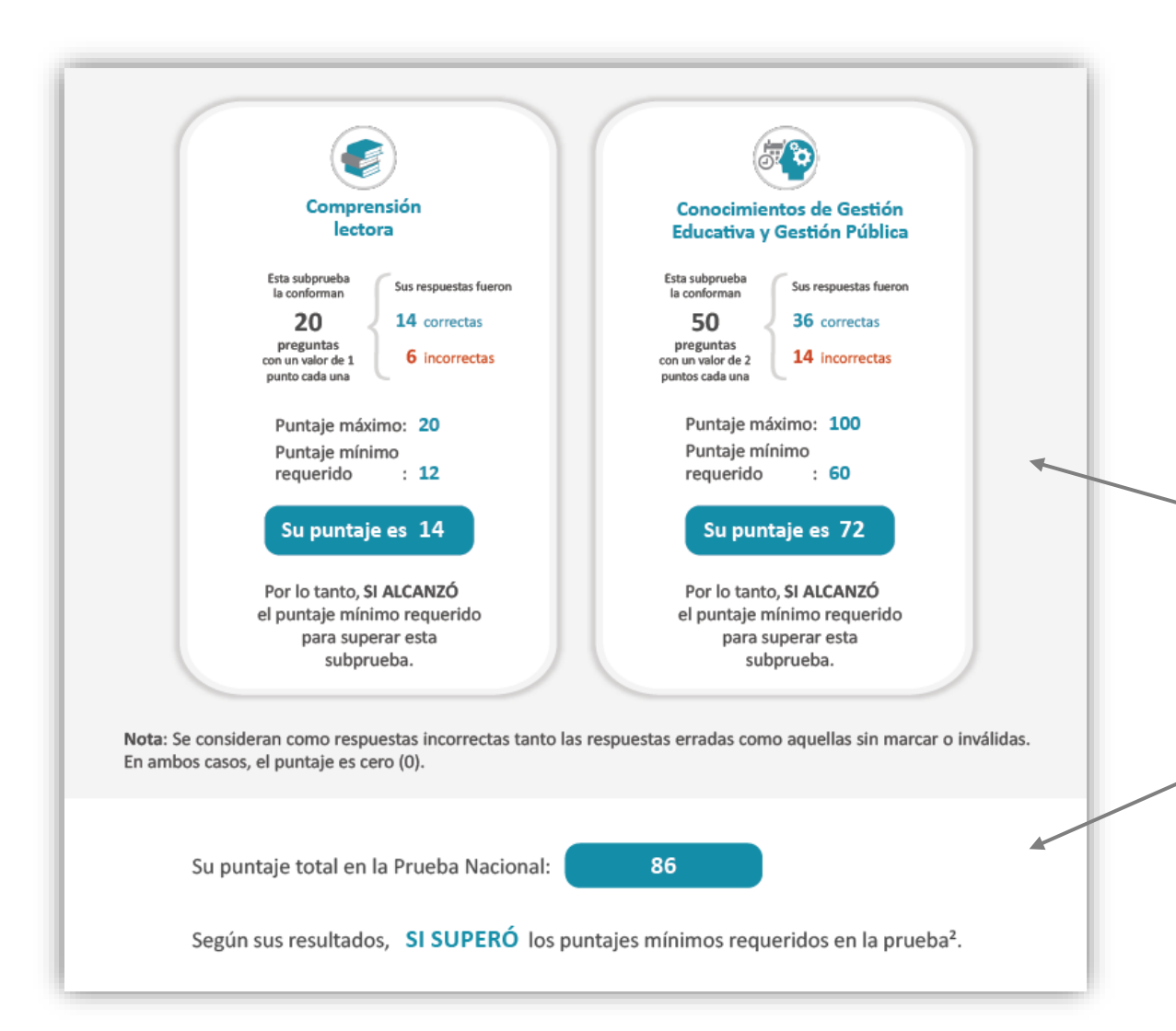

En esta sección, se muestra el resumen de sus resultados **en las dos (2) subpruebas** que conforman la PN.

> Aquí puede visualizar la cantidad de respuestas correctas e incorrectas y el puntaje que alcanzó en cada subprueba. En la parte final de esta sección, conocerá su puntaje total en la PN, y también si logró superar los puntajes mínimos requeridos.

### Pautas para revisar el Informe Individual de Resultados (IIR)

Ministerio de Educación

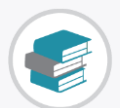

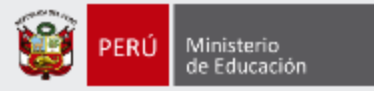

Los resultados de la subprueba de Comprensión lectora se presentan por tipo de pregunta y por texto.

### a) Por tipo de pregunta

Aquí puede conocer qué evaluaban las preguntas de obtención de información, de deducción e interpretación y de reflexión sobre el texto. Además, podrá visualizar la cantidad de respuestas correctas e incorrectas en cada una de ellas.

### II. Resultados en Comprensión lectora

Esta subprueba evalúa la capacidad del postulante para construir el significado de textos de diversos tipos, funcionales para el ejercicio en el sector educativo. Está conformada por 5 textos y 25 preguntas, las cuales buscan evaluar la capacidad del postulante para obtener información, deducir e interpretar, y reflexionar sobre un texto.

Usted obtuvo **28 puntos**; por lo tanto, **NO ALCANZÓ** el puntaje mínimo requerido para superar esta subprueba.

A continuación, se presenta el detalle de sus resultados en cada tipo de pregunta.

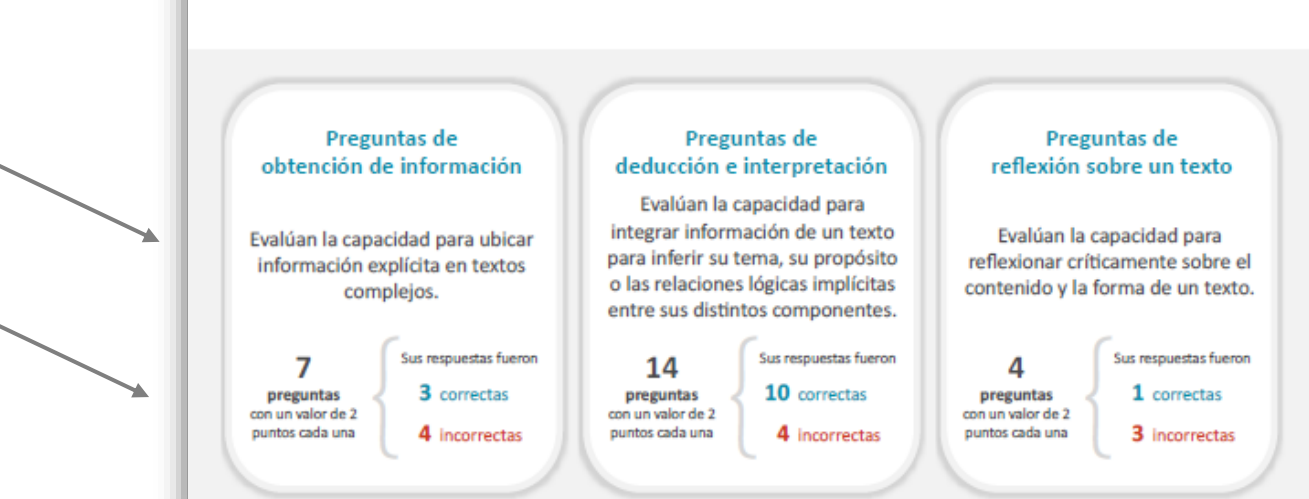

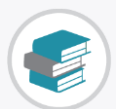

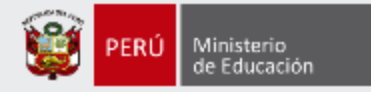

En esta columna, se presentan los indicadores de evaluación de cada pregunta organizados por texto. En estas columnas, se presentan las respuestas que **marcó** en su ficha óptica y se señala, en la última, si estas fueron **correctas** ( $\checkmark$ ) o **incorrectas** ( $\times$ ).

#### Número de Respuesta Su Su Indicador de evaluación pregunta en correcta respuesta resultado su cuadernillo Texto 2 В $\checkmark$ В 6 Indicador С $\checkmark$ 7 С $\checkmark$ Α Indicador 8 А 9 В Α × Indicador 10 С B x Indicador Texto 3 × Indicador 11 С В Indicador 12 С × А 13 В $\checkmark$ Indicador B С С $\checkmark$ 14 Indicador $\checkmark$ 15 Indicador Α А

En esta columna, encontrará el **número de pregunta** del cuadernillo que rindió.

En esta segunda columna, se presenta la **respuesta correcta**, correspondiente a cada pregunta del cuadernillo.

### b) Por texto

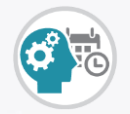

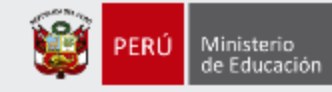

Los resultados de la subprueba de Conocimientos de Gestión Educativa y Gestión Pública están organizados en cinco (5) dimensiones: Gestión Pública y organización del Estado, Planificación estratégica; Gestión comunitaria y del clima institucional; Gestión administrativa; y Gestión pedagógica y monitoreo.

> Para cada una de las dimensiones, encontrará la cantidad de respuestas correctas e incorrectas que obtuvo, así como el puntaje y el porcentaje de aciertos que alcanzó.

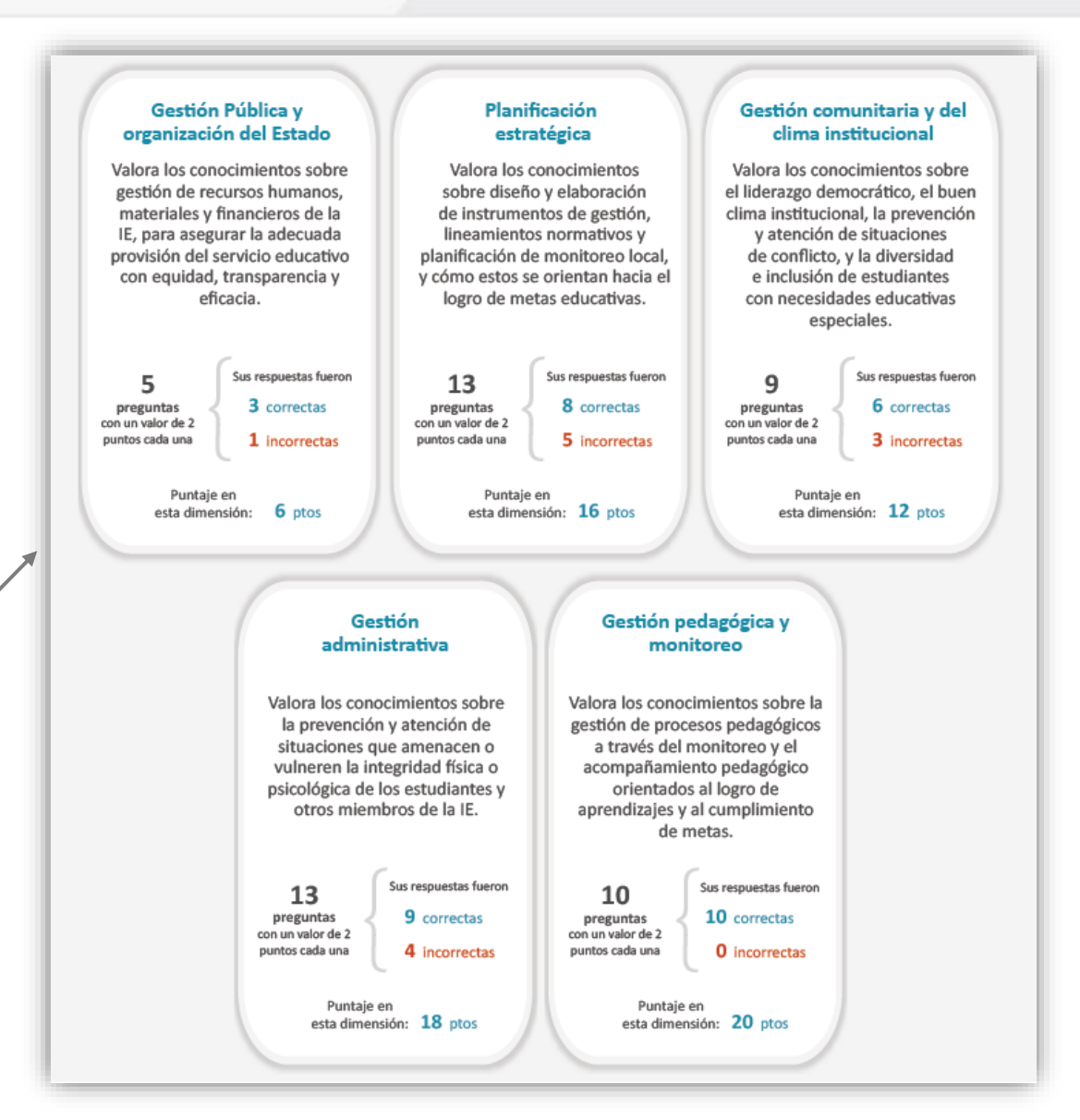

## Sección III: Resultados en *Conocimientos de Gestión educativa y pública*

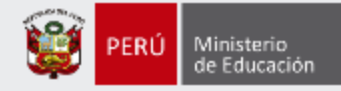

|                                                                                       | En esta columna, se presentan los<br>indicadores de evaluación que<br>corresponden a cada pregunta. |                                                                                                    | En estas columnas, se presentan las respuestas que <b>marcó</b> en su ficha óptica y se señala, en la última, si estas fueron <b>correctas</b> (✓) o <b>incorrectas</b> (×). |                                                                                                |                                                                                       |                 |                                                                                                    |
|---------------------------------------------------------------------------------------|----------------------------------------------------------------------------------------------------|----------------------------------------------------------------------------------------------------|----------------------------------------------------------------------------------------------------|------------------------------------------------------------------------------------------------|---------------------------------------------------------------------------------------|-----------------|----------------------------------------------------------------------------------------------------|
| Los indicadores<br>están agrupados por<br>la <b>dimensión</b> a la<br>que pertenecen. |                                                                                                    | Planificación estratégica   Indicador   Indicador   Indicador   Indicador   Indicador   Indicador   Indicador   Indicador   Indicador   Indicador   Indicador   Indicador   Indicador   Indicador   Indicador   Indicador   Indicador   Indicador   Indicador   Indicador | Número de<br>pregunta en<br>su cuadernillo<br>26<br>27<br>28<br>29<br>30<br>30<br>Número de<br>pregunta en<br>su cuadernillo<br>31<br>32<br>33                               | Respuesta<br>A<br>B<br>B<br>A<br>C<br>C<br>C<br>C<br>C<br>C<br>C<br>C<br>C<br>C<br>C<br>C<br>A | Su<br>respuesta<br>A<br>B<br>B<br>A<br>B<br>A<br>B<br>C<br>C<br>C<br>C<br>C<br>B<br>A | Su<br>resultado | En esta columna, encontrará el<br>número de pregunta del<br>cuadernillo que rindió.<br>En esta segunda columna, se |
|                                                                                       |                                                                                                    | Indicador                                                                                                    | 35                                                                                                    | B                                                                                              | В                                                                                     | ~               | presenta la <b>respuesta correcta,</b><br>correspondiente a cada pregunta<br>del cuadernillo.                      |

### Pautas para revisar el Informe Individual de Resultados (IIR)

(O

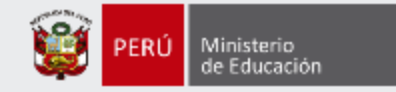

## Más información

### www.minedu.gob.pe/evaluaciondocente

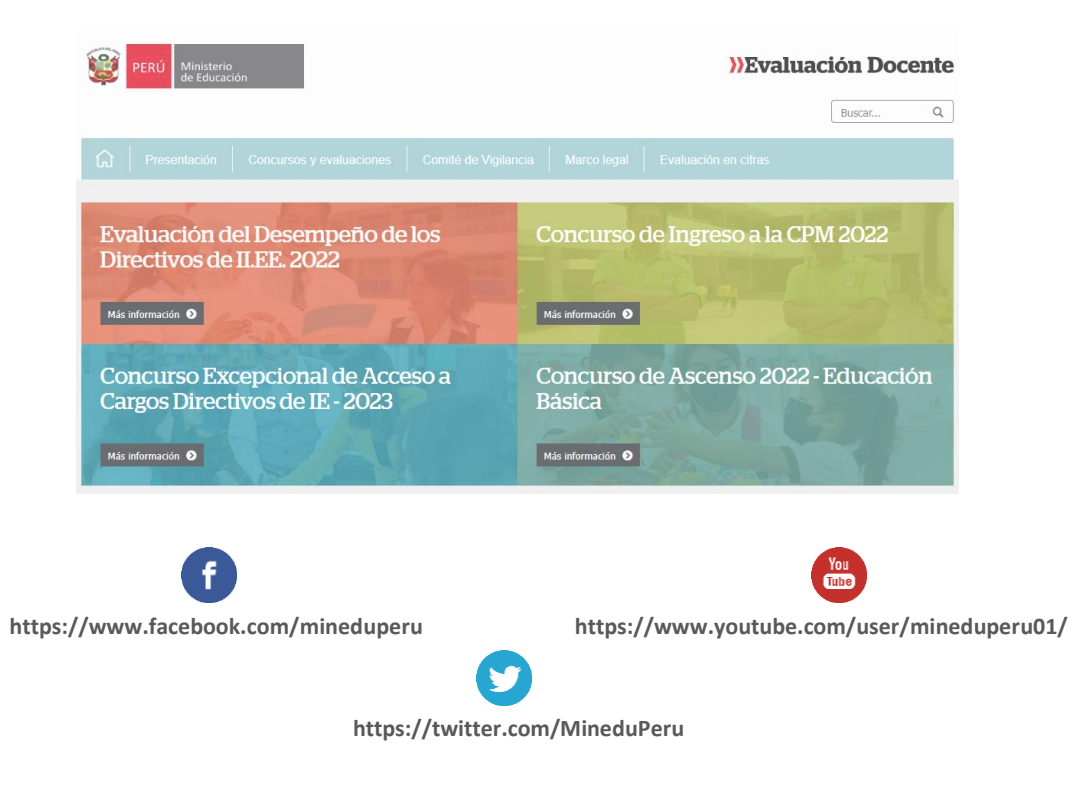

### Línea de atención de consultas:

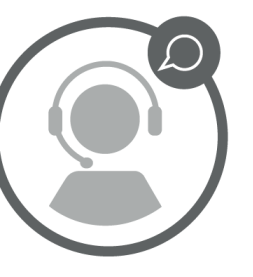

(01) 615 5887

Horario de atención:

de lunes a viernes de 8:30 am a 5:00 pm